# GeneXus Server

Conflictos y resolución de conflictos

GeneXus

Al momento de trabajar con GeneXus y GeneXus Server utilizando el modo Merge, es possible que surjan conflictos entre las modificaciones realizadas por diferentes desarrolladores sobre el mismo objeto.

## Conflicto

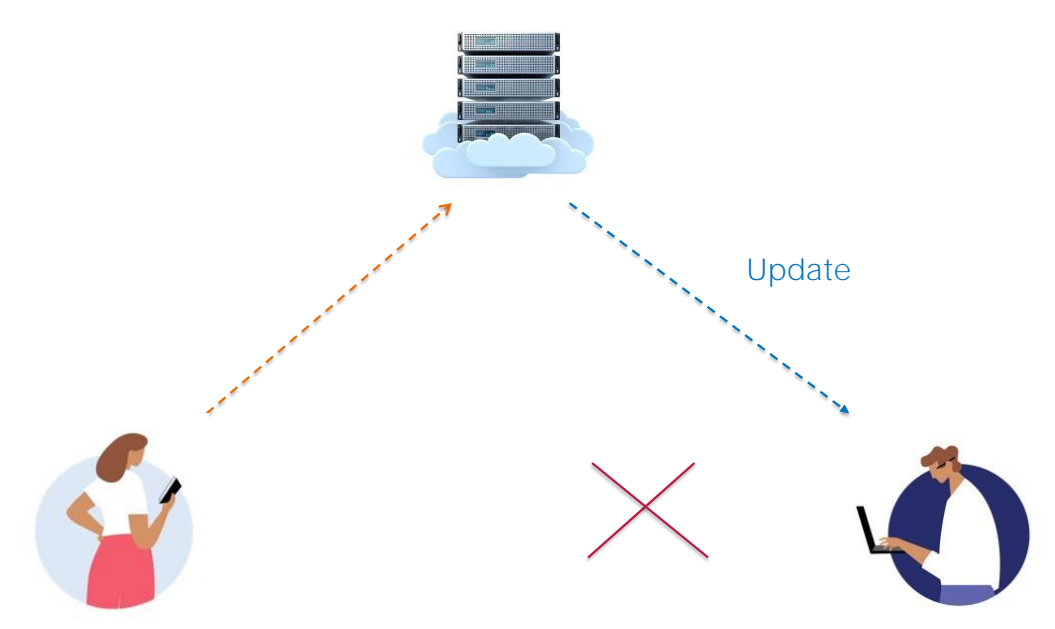

Un conflicto ocurre cuando las modificaciones realizadas por un desarrollador se superponen con las modificaciones de otro. En la mayoría de los casos, no hay una manera automática de resolver el problema y por lo tanto el propio desarrollador deberá hacerlo en forma manual.

¿En qué momento puede ocurrir un conflicto? Al realizar una operación de update, y aparecerá un mensaje de advertencia.

| Name            | Туре          |  |  |
|-----------------|---------------|--|--|
| 🖃 🥅 Team        | Team          |  |  |
| 👇 📍 TeamId      | Numeric(4.0)  |  |  |
| P TeamName      | Character(25) |  |  |
| 🖉 🖉 CountryId   | Numeric(4.0)  |  |  |
| 🖌 🖌 CountryName | Character(20) |  |  |
| 📄 들 Player      | Player        |  |  |
| PlayerId        | Numeric(4.0)  |  |  |
| 2 PlayerName    | Character(20) |  |  |

| lei | e T  | eamN  | lame def:   | inition.        |             |                 |             |             |                  | Recent Comments |
|-----|------|-------|-------------|-----------------|-------------|-----------------|-------------|-------------|------------------|-----------------|
|     |      |       |             |                 |             |                 |             |             |                  |                 |
| e   | ndir | ıg Co | mmits (3/3) | Ignored Objects |             |                 |             |             |                  | YC              |
| 3   |      |       | Name /      | Туре            | Description | Modified On     | Module      | Local State | Last Synchronize | User            |
| ]   |      |       | Carmine     | Theme for Web   | Carmine     | 5/9/2018 10:42  |             | Modified    | 4/9/2018 15:48   | ARTECH\acaggia. |
| ]   | 9    | -     | Country     | Transaction     | Country     | 4/9/2018 16:16  | Root Module | Modified    | 4/9/2018 15:48   | ARTECH\acaggia. |
| ]   | 9    | 3     | Team        | Attribute       | Team Name   | 5/10/2018 10:49 |             | Modified    | 9/7/2018 10:08   | ARTECH\acaggia. |
|     |      |       |             |                 |             |                 |             |             |                  |                 |
|     |      |       |             |                 |             |                 |             |             |                  |                 |

Veamos un ejemplo:

Desde la KB WorldCup se indica el atributo TeamName como Character(25)

Se graban los cambios, y se hace Commit

|                       | Type                                                                                                    |                          |                                                                                                    |                                                                |                                                                                                    |                                    |                              |                         |                                     | Partie Campile          |
|-----------------------|----------------------------------------------------------------------------------------------------|--------------------------|----------------------------------------------------------------------------------------------------|----------------------------------------------------------------|----------------------------------------------------------------------------------------------------|------------------------------------|------------------------------|-------------------------|-------------------------------------|-------------------------|
| Team                  | Team                                                                                                    |                          | Reptice Committee                                                                                                    | (1/2) - Income (1/2)                                           |                                                                                                    |                                    |                              |                         |                                     | YQ                      |
|                       | Numeric(4.0)                                                                                                    |                          | Di al Si Tea                                                                                                    | r Type<br>Abdule                                               | Description<br>Teach Name                                                                                                    | Modified On<br>5/10/2018 10:58     | Module                       | Local State<br>Modelard | Last Synchronized<br>4/9/2018 16 17 | User                    |
|                       | Character(35)                                                                                                    |                          |                                                                                                    |                                                                |                                                                                                    |                                    |                              |                         |                                     |                         |
| - 7 CountryId         | Numeric(4.0)                                                                                                    |                          |                                                                                                    |                                                                |                                                                                                    |                                    |                              |                         |                                     | Gent                    |
| - 🖌 CountryName       | Character(20)                                                                                                    |                          | - 0.0M                                                                                                    |                                                                |                                                                                                    |                                    |                              |                         |                                     | Contra                  |
| Player                | Plaver                                                                                                    |                          | Shew   Team Devel                                                                                                    | opmant 👔 🔀   Finds                                             |                                                                                                    |                                    |                              |                         |                                     |                         |
| PlayerId Numeric(4.0) |                                                                                                    |                          | Contecting                                                                                                    | Set revisions starte<br>Commit started<br>SeneXus Server at 'h | f second second se | ver.com/v15'                       |                              |                         |                                     |                         |
| DiaverName            | Character(20)                                                                                                    |                          | Contacting Genetics Server at "http://sandbox.genesusserver.com/v15'<br>Get revisions Success<br>Experting Attribute "Teaminer" |                                                                |                                                                                                    |                                    |                              |                         |                                     |                         |
|                       |                                                                                                    |                          | errori Gene                                                                                                    | Lis Server: Comdt #                                            | alled) at least attribut                                                                                                    | e 'Teastane' wit not               | Ifled in Section             | Server since            | your last update                    | a. Flagge lipdate the R |
|                       |                                                                                                    |                          | eropri Gene                                                                                                    | fast Servers Could pp                                          | t complt changes                                                                                                    |                                    |                              |                         |                                     |                         |
|                       |                                                                                                    |                          | event: Gene<br>Const: Fail                                                                                                    | tus Berveri Could no<br>ed                                     | t commit changes                                                                                                    |                                    |                              | _                       |                                     |                         |
|                       |                                                                                                    |                          | ernori dent<br>Comit Pata                                                                                                    | tus Serveri Could no                                           | t comit charges                                                                                                    | -                                  | -                            | -                       | -                                   | _                       |
|                       |                                                                                                    |                          | crear: Gene<br>Gault: Fall                                                                                                    | tus Serveri Could me<br>se                                     | E comeit changes                                                                                                    |                                    | -                            | -                       | _                                   |                         |
|                       | Commit Update History Activity Versi                                                                                                    | ons                      | erser: Sea<br>Gwelt Fel3                                                                                                    | tas Serveri Could na<br>19                                     | t comit thange                                                                                                    |                                    | -                            |                         |                                     |                         |
|                       | Commit Update History Activity Versi                                                                                                    | ons                      | Const Para                                                                                                    | tud Serveri Could nu<br>08                                     | ( COMEXT Changes                                                                                                    |                                    |                              |                         | 1                                   |                         |
|                       | Commit Update   History   Activity   Versi<br>Comment:<br>New TeamName definition.                                                                                                    | ons                      | Greet Sec                                                                                                    | tur Server: Cauld ea                                           | CONST Charges                                                                                                    |                                    | Recent C                     | Comments                | 1                                   |                         |
|                       | Commit Update   History   Activity   Versi<br>Comment:<br>New TeanName definition.                                                                                                    | ons                      |                                                                                                    | Gal Servici Could ne                                           | CONST Charges                                                                                                    |                                    | Recent C                     | Comments                | 1                                   |                         |
|                       | Commit Update History Activity Versi<br>Commet:<br>New TeamMane definition.                                                                                                    | ons                      |                                                                                                    | Gal Servici Could ne                                           |                                                                                                    |                                    | Recent C                     | Connerts                |                                     |                         |
|                       | Commet:<br>New TeanName definition.                                                                                                    | ons                      | Nodified On                                                                                                    | Module                                                         | Local State                                                                                                    | Last Synchronized                  | Recent C                     | Comments                |                                     |                         |
|                       | Commit Update   History   Activity   Versi<br>Commet:<br>New TeanName definition.<br>Pending Commits (01)   Ignored Objects<br>Name / Type<br>Name / Type                                      | Description<br>Team Name | Modified On<br>5/10/2018 19:59                                                                                                  | Module                                                         | Local State<br>Modified Trees                                                                                                    | Last Synchronized<br>492018 16:17  | Recert C                     | Commerts                |                                     |                         |
|                       | Commit: Update   History   Activity   Versi<br>Commet:<br>New Teamlane definition.<br>Pending Commits (017)   genered Dejects<br>Name / Type<br>Rome / Type<br>Rome / Type                     | Description<br>Team Name | Modified On<br>5102018 10:59                                                                                                    | Module                                                         | Local State<br>Modified In Co.                                                                                                    | Last Synchronized<br>492018 16:17  | Pecert C<br>User<br>ARTECHac | Comments                |                                     |                         |
|                       | Commit Update History Activity Versi<br>Commet:<br>New Teastiane definition.<br>Pending Commits (01) Ignored Dijects<br>Pending Commits (01) Ignored Dijects<br>Pending Commits (01) Attribute | Description<br>Team Name | Modified On<br>510/2018 10:59                                                                                                   | Module                                                         | Local State<br>Modified In Co.                                                                                                    | Last Synchronized<br>4992018 15:17 | Recert C<br>User<br>ARTECHac | Comments                |                                     |                         |
|                       | Commit Update   History   Activity   Versi<br>Commet:<br>New TeasName definition.<br>Pending Commits (D17)   spored Objects<br>  Name / Type<br>  @ @ Tean. Attribute                          | Description<br>Team Name | Modified On<br>51002018 10:59                                                                                                   | Module                                                         | Local State<br>Modified In Co.                                                                                                    | Last Synchronized<br>4992018 16:17 | Pecert C<br>User<br>ARTECHac | Commenta                |                                     |                         |

Bien, ahora desde la KB WorldCupDiego, se indica que el atributo TeamName es Character(35). Se graba y también se intenta hacer Commit, pero sin conocer las modificaciones ya enviadas por el otro desarrollador.

Si observamos entonces este mensaje en la ventana de Output, vemos que al intentar realizar la operación Commit, se indica que hay una nueva definición en el server que no está localmente integrada y se recomienda realizar primero la correspondiente operación Update

Vamos entonces a la opción Update, y ejecutamos la operación Update:

El mensaje indica que cuando GeneXus Server encuentra un conflicto, se creará una nueva revisión del objeto en la Kb local con el estado que se encuentra en el server.

El objeto entonces que presenta el conflicto quedará marcado en color rojo en la lista de los objetos pendientes para hacer Commit, hasta que dicho conflicto sea resuelto.

- Merge
- Maintain local changes only
- Maintain server-side changes only

Veamos entonces los posibles escenarios para resolver el conflicto:

#### Merge

Es el escenario más común, donde los cambios realizados localmente y en el server deben ser integrados. En este caso, el desarrollador deberá resolver el conflicto en forma manual, chequeando ambas definiciones que generan el conflicto y reaplicando los cambios realizados localmente para que se genere una nueva revisión del objeto en la KB local. Una vez que este merge manual quedó realizado entonces estará habilitado a efectuar el Commit para que se actualice el objeto en GeneXus Server.

#### Mantener solamente los cambios locales

El desarrollador deberá restaurar la revisión con la versión del objeto que contiene estos cambios locales. Para eso deberá utilizar las opciones History, Set as Active o Restore this revision y luego deberá hacer el correspondiente Commit del objeto a GeneXus Server.

### Mantener solamente los cambios del server

En este escenario el conflicto deberá ser marcado como resuelto, simplemente haciendo click derecho sobre el objeto en la ventana de diálogo de Commit y seleccionando "Mark as resolved":

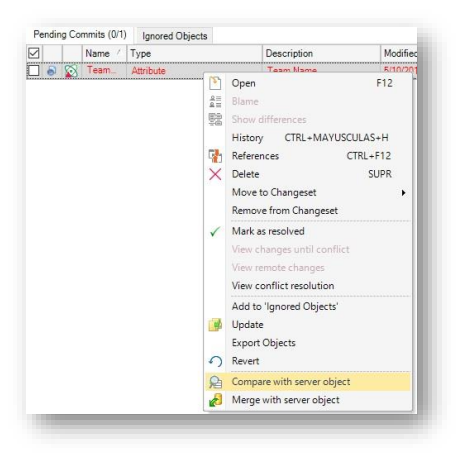

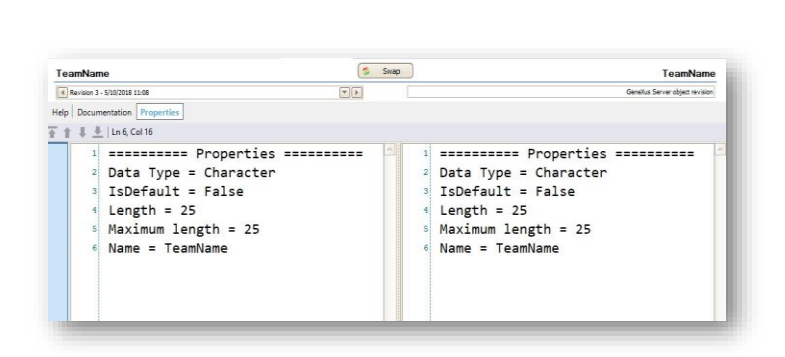

Vamos entonces a resolver nuestro conflicto: Localmente tenemos la definición del atributo TeamName como Character de (35).

Vamos entonces al cuadro de diálogo Team Development, y desde la ventana Commit, hacemos click derecho sobre el objeto y seleccionamos la opción Compare with server objeto.

Se abre el Comparador, y vemos que la definición del atributo en el server es Character de (25)

| w TeamName definition.                |             |    |                      |              |
|---------------------------------------|-------------|----|----------------------|--------------|
| Pending Commits (0'1) Ignored Objects |             |    |                      |              |
| Name / Type                           | Description |    | Modified On          | Module       |
| 🖌 🔊 Team. Attribute                   | Team Name   |    | 5/10/2018 10:59      |              |
|                                       |             | P  | Open                 | F12          |
|                                       |             | ** | Blame                |              |
|                                       |             | 뾃  | Show differences     |              |
|                                       |             |    | History CTRL+I       | MAYUSCULAS+H |
|                                       |             | 4  | References           | CTRL+F12     |
|                                       |             | ×  | Delete               | SUPR         |
|                                       |             |    | Move to Changese     | •            |
|                                       |             |    | Remove from Chan     | geset        |
|                                       |             | 1  | Mark as resolved     |              |
|                                       |             |    | View changes until   |              |
|                                       |             |    | View remote chang    | 195.<br>     |
|                                       |             |    | View conflict resolu | ution        |
|                                       |             |    | Add to 'Ignored Ok   | jects'       |
|                                       |             | 4  | Update               |              |
|                                       |             |    | Export Objects       |              |
|                                       |             | 0  | Revert               |              |
|                                       |             | 扇  | Compare with serve   | er object    |
|                                       |             | Æ  | Merge with server a  | object       |

| Name            | Туре          |
|-----------------|---------------|
| 🖃 🥅 Team        | Team          |
| - 📍 TeamId      | Numeric(4.0)  |
| - P TeamName    | Character(25) |
| 🛛 🛃 CountryId   | Numeric(4.0)  |
| 🖌 🖌 CountryName | Character(20) |
| 📄 들 Player      | Player        |
| PlayerId        | Numeric(4.0)  |
| PlayerName      | Character(20) |

Decidimos dejar esta definición como válida así que volvemos a la ventana de Commit, hacemos click derecho y seleccionamos Mark as resolved

Podemos verificar el resultado abriendo ahora la transacción local Team y observando que la definición del atributo TeamName es ahora Character de (25)

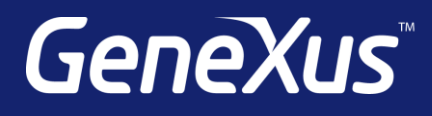

training.genexus.com wiki.genexus.com training.genexus.com/certifications